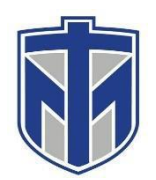

### How to Access your OneDrive

This tutorial will show you how to access your Microsoft OneDrive

#### Contents

| Sign into your Thomas More email by browsing to http://mail.thomasmore.edu | 2 |
|----------------------------------------------------------------------------|---|
| Click on the apps button                                                   | 3 |
| Click the OneDrive button                                                  | 4 |
| You Now Have Access to Your OneDrive                                       | 5 |

# Sign into your Thomas More email by browsing to http://mail.thomasmore.edu

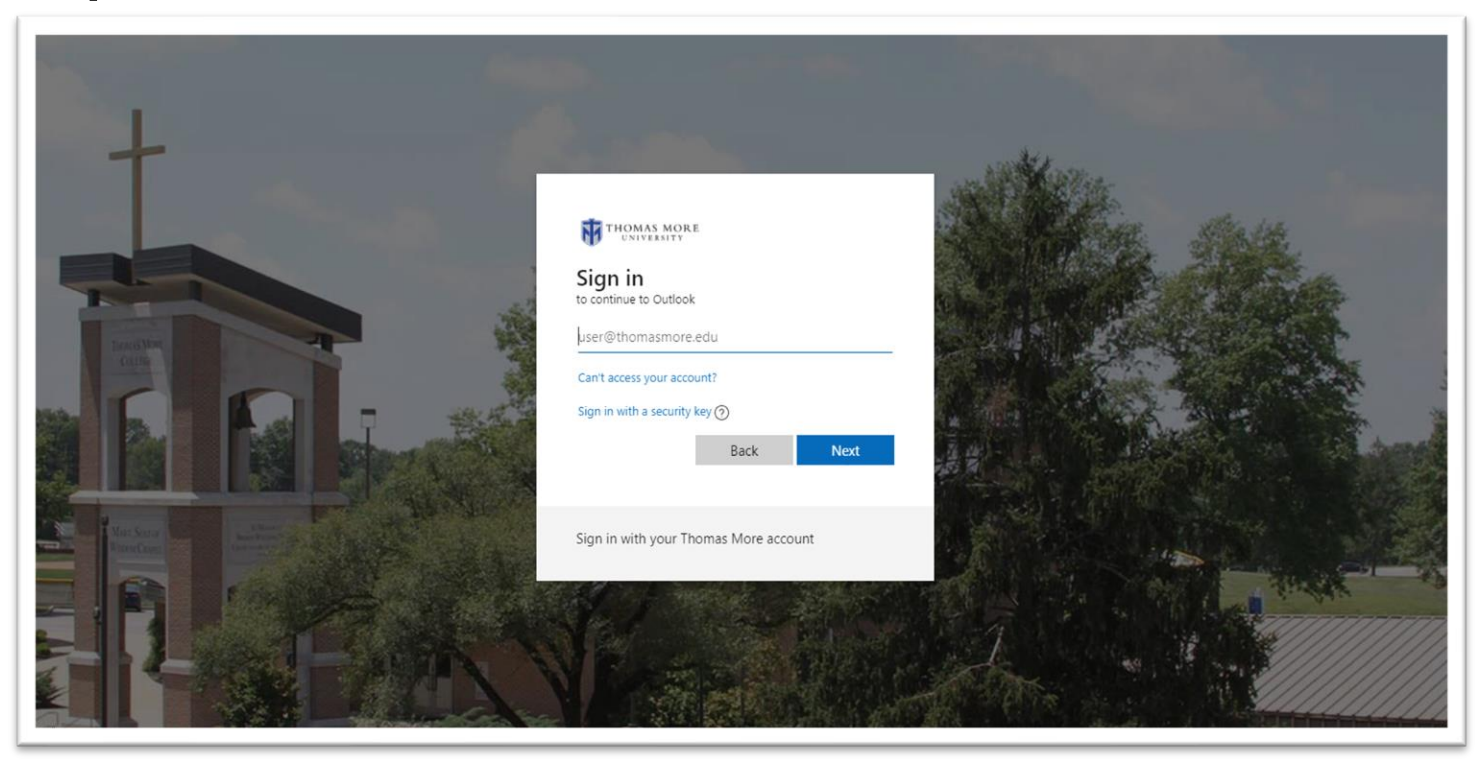

Alternatively, you can browse to http://thomasmore-my.sharepoint.com and sign in using your Thomas More username and password.

# **Click on the apps button**

| III Office 365 Out                                       | ook                                                                                                    |
|----------------------------------------------------------|----------------------------------------------------------------------------------------------------|
| Search Mail and People 🔎                                 | 🕀 New   🛩 🛅 Delete all 🛛 🏠 Mark all as read                                                                 |
| E Folders                                                | Inbox (helpdesk) Filter V<br>Next: Training Vid: Tomorrow at 10:00 AM                                       |
| Nagios 554<br>Helpdesk Template<br>Decker, Brandon James | iCloud<br>Your iCloud storage is almost Wed 3/21<br>Dear Thomas More IT, Your iCloud storage                |
| <ul> <li>✓ Inbox</li> <li>Drafts</li> <li>6</li> </ul>   | Kelley, Shelly<br>Technology Training - Week o Tue 3/20<br>To: Faculty and Staff IT Services will be pr     |
| <ul> <li>Deleted Items 181</li> <li>Archive</li> </ul>   | Microsoft account t<br>Microsoft account security co Mon 3/19<br>Microsoft account Security code Please us  |
| Archive1<br>Cognos <b>11</b><br>Cognos Reports           | Microsoft account t<br>Microsoft account unusual sig Mon 3/19<br>Microsoft account Unusual sign-in activity |
| Conversation Histo<br>Helpdesk Template                  | Two weeks ago<br>iCloud                                                                                     |
| Junk <b>11</b><br>Junk Email 5                           | Your iCloud storage is almost 3/14/2018<br>Dear Thomas More IT, Your iCloud storage                         |
| Nagios 554<br>Notes                                      | Security alert 3/14/2018<br>TMCITHelpdesk New device signed in t                                            |
| Saved Items                                              | Kelley, Shelly<br>Technology Training Today 3/14/2018<br>Reminder Notice! To: Faculty and Staff IT          |

# **Click the OneDrive button**

| Office 365                                                | $\rightarrow$                                          |
|-----------------------------------------------------------|--------------------------------------------------------|
| Apps                                                      | 🛅 Delete all 🛛 🏠 Mark all as read                      |
|                                                           | lpdesk) Filter 🗸                                       |
| 🔯 Outlook 🛛 🙆 OneDrive                                    | ide Tomorrow at 10:00 AM 💾                             |
| Word X Excel                                              | age is almost Wed 3/21                                 |
| PowerPoint N OneNote                                      | >re IT, Your iCloud storage                            |
| SharePoint Teams                                          | ing - Week o Tue 3/20<br>aff IT Services will be pr    |
| Sway                                                      | :count t                                               |
| All apps $\rightarrow$                                    | nt security cov Mon 3/19<br>it Security code Please us |
|                                                           | :count t                                               |
| Documents                                                 | nt unusual sig Mon 3/19                                |
| New $\sim$                                                | it Unusual sign-in activity                            |
| Valentine's day                                           | Dow age is almost 3/14/2018                            |
| ane mean of a my and spends off a my                      | are IT, Your iCloud storage                            |
| Brandon decker resume<br>thomasmore-my.sharepoint.com > > | Do                                                     |
|                                                           | 3/14/2018                                              |

First time users, OneDrive will guide you through the setup.

## You Now Have Access to Your OneDrive

| III Office 365 One                                                                    | Drive                                                                                                    |                    |                       |                |
|---------------------------------------------------------------------------------------|----------------------------------------------------------------------------------------------------|--------------------|-----------------------|----------------|
| ✓ Search everything                                                                   | + New $\checkmark$ $\overleftarrow{\uparrow}$ Upload $\checkmark$ ${}_{p}{}^{a}$ Flow $\checkmark$ $\overleftarrow{c}{}$ | à Sync             |                       |                |
| Decker, Brandon James                                                                 | Files                                                                                                    |                    |                       |                |
| Files                                                                                 |                                                                                                    | M. T.C. J.         | Maria da              | <b>E1.</b> C1. |
| Recent                                                                                | Name   V                                                                                                    | Modified >>        | Modified By 🗸         | File Size V    |
| Shared                                                                                | Attachments                                                                                                    | January 4, 2017    | Decker, Brandon James |                |
| Discover                                                                              | Bookmarks                                                                                                    | July 12, 2017      | Decker, Brandon James |                |
| Recycle bin                                                                           | Ch11 C++                                                                                                    | March 16, 2017     | Decker, Brandon James |                |
| Thomas More College +<br>Groups bring teams together.<br>Join one or create your own. | Drinks                                                                                                    | May 10, 2017       | Decker, Brandon James |                |
|                                                                                       | DrinkSimulator Cpp                                                                                                    | May 12, 2017       | Decker, Brandon James |                |
|                                                                                       | DrinkSimulatorCpp                                                                                                    | May 10, 2017       | Decker, Brandon James |                |
|                                                                                       | Email attachments                                                                                                    | February 27, 2017  | Decker, Brandon James |                |
|                                                                                       | Export                                                                                                    | February 1         | Decker, Brandon James |                |
|                                                                                       | Finished IT Videos                                                                                                    | May 25, 2017       | Decker, Brandon James |                |
|                                                                                       | Into                                                                                                    | January 20, 2017   | Decker, Brandon James |                |
|                                                                                       | New folder                                                                                                    | September 14, 2017 | Decker, Brandon James |                |
|                                                                                       | Notebooks                                                                                                    | February 1, 2017   | Decker, Brandon James |                |
|                                                                                       | Training Videos                                                                                                    | March 6, 2017      | Decker, Brandon James |                |
|                                                                                       | 211Exam.docx                                                                                                    | December 12, 2017  | Decker, Brandon James | 24.3 KB        |
|                                                                                       | Article Summary1 Theology.docx                                                                                           | January 25         | Decker, Brandon James | 13.6 KB        |